# FieldCare、 DeviceCare スタートマニュアル

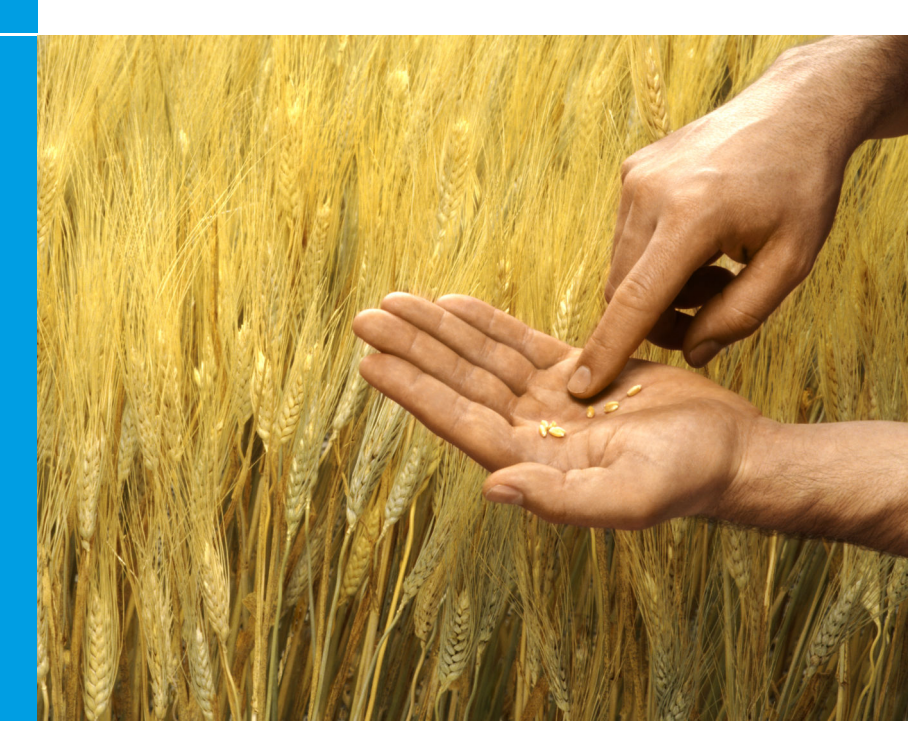

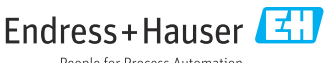

People for Process Automation

## 1 改訂履歴

| 製品バージョン                                                                       | 資料                              | 変更/コメント                                                                                                    |
|-------------------------------------------------------------------------------|---------------------------------|----------------------------------------------------------------------------------------------------|
| <ul> <li>FieldCare :<br/>2.13.xx</li> <li>DeviceCare :<br/>1.05.xx</li> </ul> | KA01303S/0<br>4/A2/04.18        | 新しい製品バージョン<br>DeviceCare:新しい製品バージョン                                                                                              |
| <ul> <li>FieldCare :<br/>2.14.xx</li> <li>DeviceCare :<br/>1.06.xx</li> </ul> | KA01303S/0<br>4/A2/05.19        | 新しい製品パージョン                                                                                                    |
| <ul> <li>FieldCare :<br/>2.14.xx</li> <li>DeviceCare :<br/>1.07.xx</li> </ul> | KA01303S/0<br>4/A2/06.20        | 新しいセットアップ(新しいコンポーネント)<br>DeviceCare:新しい製品バージョン                                                                                   |
| <ul> <li>FieldCare :<br/>2.15.xx</li> <li>DeviceCare :<br/>1.07.xx</li> </ul> | KA01303S/0<br>4/A2/07.20        | <ul> <li>新しい FieldCare 製品バージョン</li> <li>Software License Management (ソフトウェアラ<br/>イセンス管理)</li> <li>DVD から USB スティックに変更</li> </ul> |
| <ul> <li>FieldCare :<br/>2.16.xx</li> <li>DeviceCare :<br/>1.07.xx</li> </ul> | KA01303S/0<br>4/JA/<br>08.22-00 | セクション 4.3:ソフトウェア更新サービスに関す<br>る注意                                                                                                 |
| <ul> <li>FieldCare :<br/>2.17.xx</li> <li>DeviceCare :<br/>1.07.xx</li> </ul> | KA01303S/0<br>4/JA/<br>09.22-00 | <ul> <li>新しい FieldCare 製品パージョン</li> <li>FDI パッケージのサポート</li> <li>セキュリティ関連情報の更新</li> </ul>                                         |

## 2 資料情報

## 2.1 資料の機能

本説明書には、ソフトウェアのインストールおよび更新のために必要なあらゆ る情報が記載されています。

## 2.2 使用されるシンボル

| シンボル     | 意味                                            |
|----------|-----------------------------------------------|
| A        | Installation Manager のスタートページを開きます。           |
| <b>Ö</b> | 言語設定を開きます。                                    |
| ?        | ソフトウェアに関する追加情報です。                             |
| $\times$ | アプリケーションを終了します。                               |
| <        | 最後に開いたページに戻ります。                               |
| ř        | FieldCare、モデム、Fieldgate、Field Xpert に関する情報です。 |
|          | キーボードを開きます。                                   |
| スン       | 全画面表示にします。                                    |
| NK<br>NK | 全画面表示を終了します。                                  |

## 3 製品説明

## 3.1 ソフトウェアの機能

Installation Manager は、FieldCare パッケージに含まれるすべての FieldCare コ ンポーネント (フレームアプリケーション、ドライバ、CommDTM ファイル、 DeviceDTM ファイル、ツール)のインストールについて、ユーザーをサポート します。インストールを実行するには、管理者権限が必要です。

## 3.2 ソフトウェアライセンス管理(SLM)

### 3.2.1 FieldCare SFE500 ライセンスモデル

FieldCare は、期限付きの無償トライアルライセンスで提供されます。ライセンスの利用に関しては、ライセンス使用許諾契約(EULA)が適用されます。

FieldCare を永続的に使用する場合は、FieldCare を購入し、支給される Software ID を使用してライセンスのアクティベーションを行う必要があります。

FieldCare ライセンスモデルは、「プラントアセットマネジメント」(PAM) と呼 ばれる基本モジュールと、「コンディションモニタリング」と呼ばれる拡張機能 で構成されます。ライヤンスは、PAM モジュールと任意の拡張機能の組合せで 構成されます。

Η

FieldCare の最新バージョンを使用するには、Software ID を使用してソフ トウェアのアクティベーションを行う必要があります。FieldCareの旧バ ージョン (< 2.15.00) のライセンスキーは、FieldCare の最新バージョン には使用できません。詳細情報については、www.endress.com/sfe500を 参照いただくか、弊社営業所もしくは販売代理店にお問い合わせくださ 12

ソフトウェアライセンス管理には、以下の機能が用意されています。

- 60 日間のトライアルモードでのソフトウェアの試用
- ソフトウェアの永続的なアクティベーション(インターネット接続の有無を 問わない)
- ライセンスの更新
- ライヤンスの仮却

### ソフトウェアの永続的なアクティベーション

必須条件:

- 本ソフトウェアがコンピュータにインストールされていること。
- ライセンス使用許諾契約 (EULA) に同意していること。

### インターネット接続されている場合のソフトウェアの永続的なアクテ ィベーション

必須条件: Software ID があること。

Software ID は、FieldCare USB スティックが梱包されている箱のラベル、 • または納品時に Endress+Hauser から送信されている電子メールに記載さ れています。

- 1. ソフトウェアを開始します。
  - ソフトウェアアクティベーションウィンドウが表示されます。

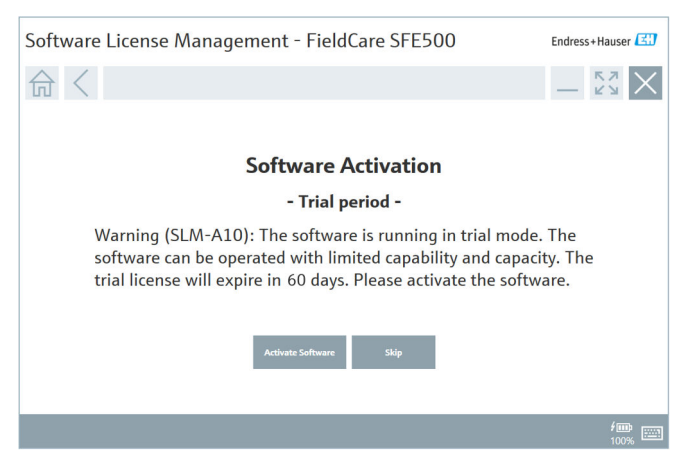

- 2. **アクティベート**ボタンをクリックします。
  - Goftware ID を入力するためのソフトウェアライセンス管理ウィンド ウが表示されます。

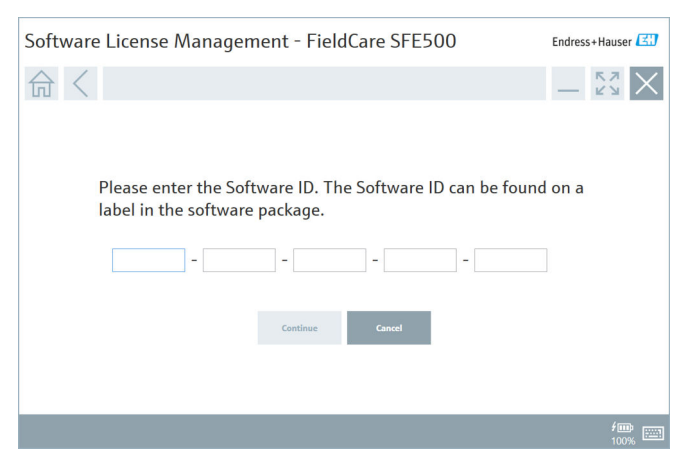

- 3. Software ID を入力します。
  - └ 正しい Software ID が入力されたことがシンボルで示されます。

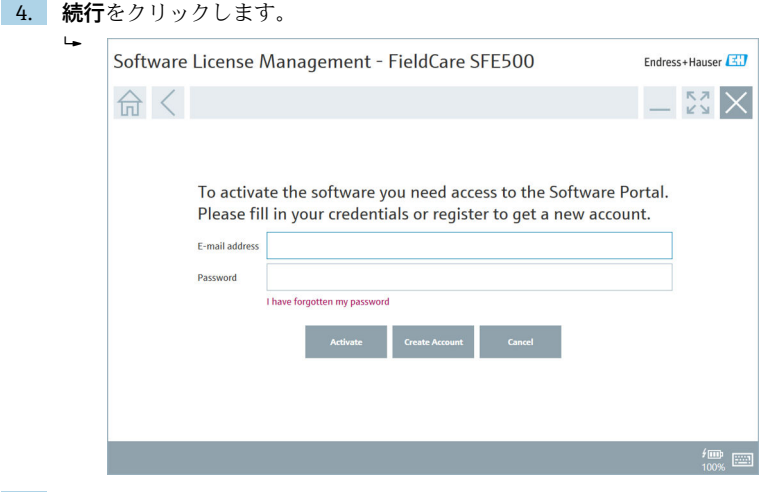

- 5. Endress+Hauser ソフトウェアポータルのユーザーアカウントをすでにお 持ちの場合は、Email アドレスとパスワードを入力し、アクティベートを クリックします。
  - ▶ アクティベーションが正常に実行されると、以下のウィンドウが表示されます。

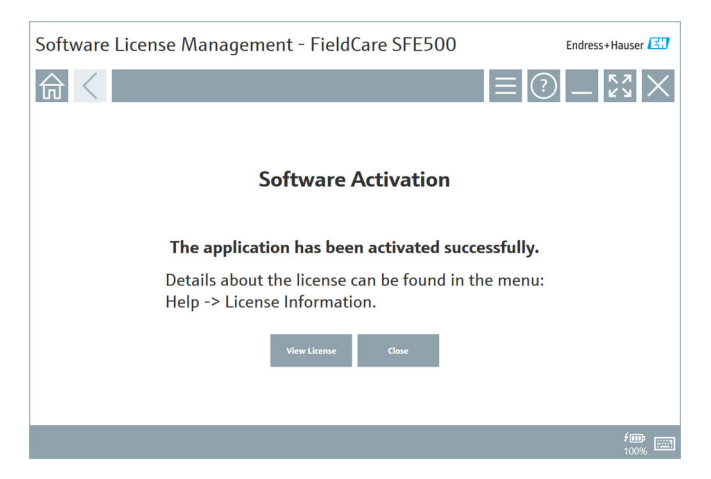

Endress+Hauser ソフトウェアポータルのユーザーアカウントをまだお持ちではない場合は、手順4に戻り、アカウントの作成ボタンをクリックします。

アクティベーション後は、ライセンス情報を表示できます。

1. 閉じるボタンをクリックします。

| oftware License | Manageme        | Endress+Hause                                                           |          |
|-----------------|-----------------|-------------------------------------------------------------------------|----------|
| 命く              |                 |                                                                         | ≡ ? – Š2 |
|                 |                 |                                                                         |          |
|                 | Software Licen: | e Management                                                            |          |
|                 | Product         | FieldCare SFE500                                                        |          |
|                 | Version         | 2.17.00                                                                 |          |
|                 | Serial number   |                                                                         |          |
|                 | Software ID     |                                                                         |          |
|                 | Licensee        |                                                                         |          |
|                 | License usage   | Perpetual                                                               |          |
|                 | Usage period    | This product is licensed.                                               |          |
|                 | Maintenance     | FieldCare SFE500 application update service will expire on 7/7/2023 11: | :59 PM.  |
|                 |                 | Benew License Betarn License                                            |          |
|                 | Software Licen  | e Configuration                                                         |          |
|                 |                 | Search for remote licenses.                                             |          |
|                 |                 |                                                                         |          |
|                 |                 |                                                                         |          |

このウィンドウには、シリアル番号やライセンシーなど、ライセン スに関するすべての情報が表示されます。

右上隅のシンボルX (図) をクリックしてウィンドウを閉じます。
 → しばらくすると FieldCare プログラムが起動します。

# 🚹 ソフトウェアライセンスの設定

リモートライセンスの検索チェックボックスのオン/オフを切り替えることができます。このオプションはパフォーマンス上の理由から用意されています。このチェックボックスをオンにすると、コンピュータはネットワーク内でライセンスサーバーが提供する有効なソフトウェアライセンスを検索します。このチェックボックスをオフにした場合は、有効なソフトウェアライセンスをコンピュータにローカルでインストールする必要があります。このオプションにより、ネットワーク内のライセンスのスキャンを停止することができます。

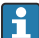

● 必要に応じて、FieldCare メニュー Help → License information から Software License Management 機能を開くことができます。

### インターネット接続されていない場合のソフトウェアの永続的なアク ティベーション

コンピュータがインターネット接続されていない場合でも、手動でライセンス のアクティベーションを実行できます。

必須条件:

- USB スティックなどのポータブルストレージ機器
- インターネット接続されている他のコンピュータ

### 手動でのアクティベーション手順の概要

| FieldCare がインストールされ<br>ているが、インターネット接続<br>されていないコンピュータ    | USB メ<br>モリ | インターネット接続されているコ<br>ンピュータ                             |
|----------------------------------------------------------|-------------|------------------------------------------------------|
| 「ソフトウェアアクティベーシ<br>ョン - 手動」ウィンドウ                          |             | Endress+Hauser ソフトウェアポー<br>タル                        |
| ステップ 1                                                   |             |                                                      |
| 作業:ライセンス要求ファイル<br>(*.EHR) を USB スティックに保<br>存する。          | =>          | 1. アクティベーションリクエスト                                    |
|                                                          |             | 作業:ライセンス要求ファイル<br>(*.EHR) を USB スティックからア<br>ップロードする。 |
|                                                          |             | 2. ライセンスアクティベーション/<br>アップデート                         |
| ステップ 2                                                   | <=          | 作業: ライセンス更新ファイル<br>(*.EHU) を USB スティックに保存<br>する。     |
| 作業:ライセンス更新ファイル<br>(*.EHU) を USB スティックから<br>インポートする。      |             |                                                      |
| ステップ 3                                                   |             |                                                      |
| <b>作業</b> : ライセンス確認ファイル<br>(*.EHC) を USB スティックに保<br>存する。 | =>          | 3. ライセンスアクティベーション<br>の確認                             |
|                                                          |             | 作業:ライセンス確認ファイル<br>(*.EHC) を USB スティックからア<br>ップロードする。 |

### 詳細な説明

- 1. 「インターネット接続されている場合のソフトウェアの永続的なアクティ ベーション」セクションで説明されている手順 1~4 を実行します。
  - ソフトウェアアクティベーションウィンドウに「お客様のクライア ント/サーバーがインターネットに接続していません。」というメッ セージが表示されます。

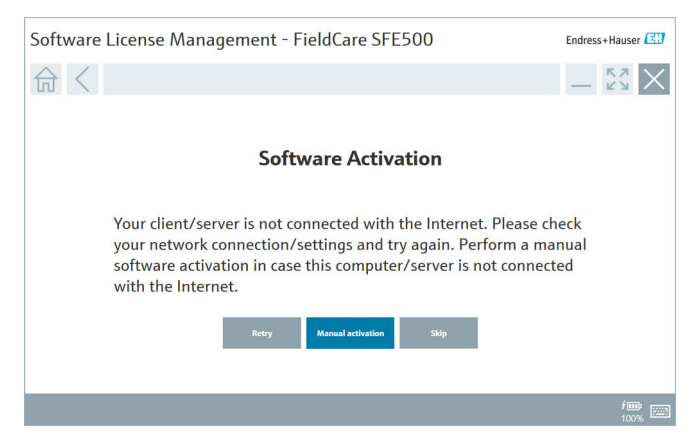

**手動アクティベーション**ボタンをクリックします。
 **・ ソフトウェアアクティベーション - 手動**ウィンドウが表示されます。

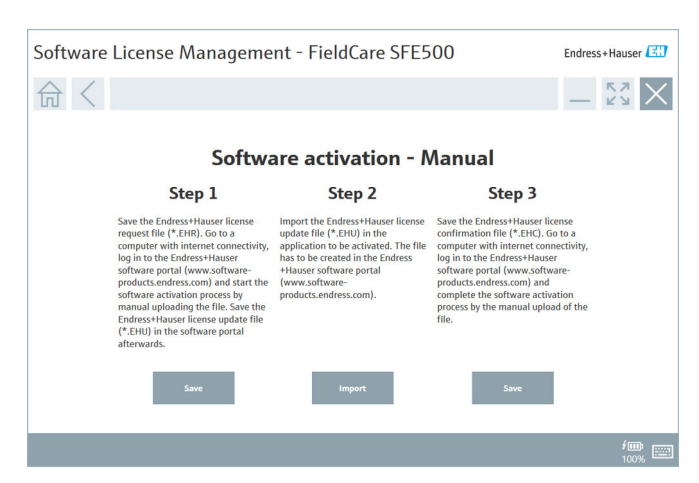

- 3. ステップ1の下の保存ボタンをクリックします。
  - → Windows のダイアログ「名前を付けて保存…」が開きます。
- 4. ライセンス要求ファイル (\*.EHR) を USB スティックに保存します。
- 5. USB スティックをインターネット接続されている他のコンピュータに差 し込みます。
- インターネット接続されているこのコンピュータで、Endress+Hauser ソ フトウェアポータル https://software-products.endress.com を開きます。
- 7. Endress+Hauser ソフトウェアポータルにログインします。
- 8. アクティベート/アップデート メニューを選択します。
  - 以下の画面が表示されます。

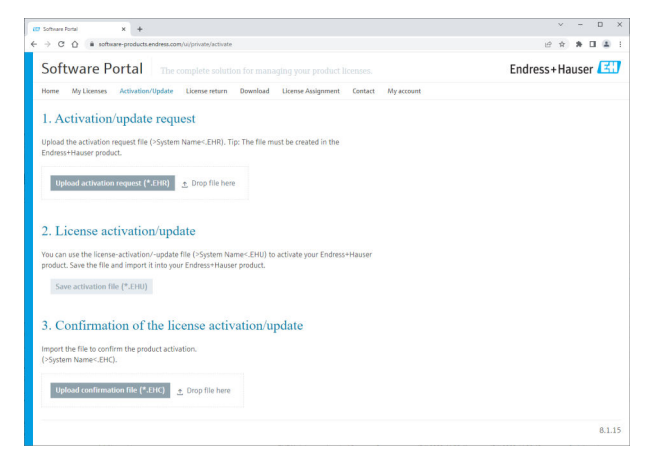

- 9. 1.アクティベーションリクエストでアップロードボタンをクリックしま す。
- 10. ライセンス要求ファイル (\*.EHR) を USB スティックからアップロードします。
  - 正常にアップロードされると、「アクティベーションリクエストファ イルは正常に処理されました。」というメッセージが表示されます。

     **ソフトウェアアクティベーション - 手動**ウィンドウのステップ2を 統行します。

OKを選択してメッセージを確認します。

 アクティベーションファイル名「\*EHU」が表示されます。

| Tothan Portal X +                                                                                                    |    | ~                  | - | C | 3 |
|----------------------------------------------------------------------------------------------------|----|--------------------|---|---|---|
| → C O é software-products.endress.com/u/private/activate                                                                                                    | 12 | $\dot{\mathbf{r}}$ | * |   | 4 |
| Upload the activation request file (>System Name <ehr). be="" created="" file="" in="" must="" the="" the<br="" tip:="">Endress+Hauser product.</ehr).>                                                                                                    |    |                    |   |   |   |
| 2022-11-15_14-16-32_DE5KTOP-R3K28FH_EHU                                                                                                    |    |                    |   |   |   |
| Uplead activation request (*.EHR)                                                                                                    |    |                    |   |   |   |
| ✓ DESKTOP-R3K28FH.EHR ×                                                                                                    |    |                    |   |   |   |
| 2. License activation/update                                                                                                    |    |                    |   |   |   |
| You can use the license-activation/-update file (>System Name<.EHU) to activate your Endress+Hauser<br>product. Save the file and import it into your Endress+Hauser product.                                                                                                    |    |                    |   |   |   |
| 2022-11-15_14-16-32_DE5KTOP-R3K28FH.EHU                                                                                                    |    |                    |   |   |   |
| Save activation file (*.ERU)                                                                                                    |    |                    |   |   |   |
| 3 Confirmation of the license activation/undate                                                                                                    |    |                    |   |   |   |
| 5. Commination of the needse activation aparte                                                                                                    |    |                    |   |   |   |
| In contribution of the freehouse determining applied                                                                                                    |    |                    |   |   |   |
| Compare the file is the product addition of the product addition of the product addition of the product addition of the compare of the product addition of the compare of the compare of the compare of the compa |    |                    |   |   |   |

- 12. 保存ボタンをクリックします。
- 13. ライセンス更新ファイル (\*.EHU) を USB スティックに保存します。
- USB スティックを FieldCare がインストールされているコンピュータ(インターネット接続なし)に差し込みます。Endress+Hauser ソフトウェアポータルからログアウトしてしまわないようご注意ください。インターネット接続されていないコンピュータでは、ソフトウェアアクティベーション-手動ウィンドウが表示された状態のままです。
- 15. ステップ2の下のインポートボタンをクリックします。
- **16.** 保存したライセンス更新ファイル (\*.EHU) を USB スティックからアップ ロードします。
- 18. ライセンス確認ファイル (\*.EHC) を USB スティックに保存します。
- USB スティックをインターネット接続されている他のコンピュータに差し込みます。Endress+Hauser ソフトウェアポータルへのログイン状態を 維持します。

21. 3. ライセンスアクティベーションの確認まで下にスクロールします。

| Software Fortal X +                                                                                                    |   |
|----------------------------------------------------------------------------------------------------|---|
| C Q is software-products.endress.com/u/private/activate                                                                                                    | B |
| Upload the activation request file (>System Name <ehr). be="" created="" file="" in="" must="" the="" the<br="" tip:="">Endress+Hauser product.</ehr).>                                          |   |
| 2022-11-15_14-16-32_DE5KTOP-R3K28FH.EHU                                                                                                    |   |
| Upload activation request (*.EHR) 🔬 Drop file here                                                                                                    |   |
| ✓ DESKTOP-R3K28FH.EHR ×                                                                                                    |   |
| 2. License activation/update                                                                                                    |   |
| You can use the license-activation/-update file (>System Name <ehu) activate="" endress+hauser<br="" to="" your="">product. Save the file and import II into your Endress+Hauser product.</ehu)> |   |
| 2022-11-15_14-16-32_DESKTOP-R3K28FH.EHU                                                                                                    |   |
| Save activation file (*.EHU)                                                                                                    |   |
| 3. Confirmation of the license activation/update                                                                                                    |   |
| Import the file to confirm the product activation.<br>(>System Name <ehc).< td=""><td></td></ehc).<>                                                                                             |   |
|                                                                                                    |   |
| Upload confirmation file (*.EHC)                                                                                                    |   |

- 22. **アップロード**ボタンをクリックします。
- 23. 保存したライセンス確認ファイル (\*.EHC) を USB スティックからアップ ロードします。

24. OK を選択してメッセージを確認します。

これで、FieldCare が永続的にアクティベートされます。ライセンスステータス およびライセンスの詳細は、Endress+Hauser ソフトウェアポータルの製品で確 認できます。

### ソフトウェアライセンスの更新

必須条件:

- 本ソフトウェアがコンピュータにインストールされていること。
- ソフトウェアにライセンスが付与されていること。

1. FieldCare メニュー Help → License information から、Software License Management を開きます。

▶ 以下のウィンドウが表示されます。

| Software License Management - FieldCare SFE500 Endress+Hauser 🖽                           |        |  |  |  |
|-------------------------------------------------------------------------------------------|--------|--|--|--|
|                                                                                           | — K× × |  |  |  |
|                                                                                           |        |  |  |  |
| Software License Management                                                               |        |  |  |  |
| Product FieldCare SFE500                                                                  |        |  |  |  |
| Version 2.17.00                                                                           |        |  |  |  |
| Serial number                                                                             |        |  |  |  |
| Software ID                                                                               |        |  |  |  |
| Ucensee                                                                                   |        |  |  |  |
| License usage Perpetual                                                                   |        |  |  |  |
| Usage period This product is licensed.                                                    |        |  |  |  |
| Maintenance FieldCare SFE500 application update service will expire on 7/7/2023 11:59 PM. |        |  |  |  |
| Neuror Linear                                                                             |        |  |  |  |
| Software License Configuration                                                            |        |  |  |  |
| Search for remote licenses.                                                               |        |  |  |  |
|                                                                                           |        |  |  |  |
|                                                                                           |        |  |  |  |

- 2. Renew License ボタンをクリックします。
  - └ Login to software portal ウィンドウが表示されます。

| Software License Management - FieldCare SFE500                                                                                                    | Endress+Hauser |
|----------------------------------------------------------------------------------------------------|----------------|
|                                                                                                    | ) _ £3 ×       |
| To update the license you need access to the Software Portal.<br>Please fill in your credentials or register to get a new account.<br>E-mil addres<br>Pesseed<br>There forgetten my passeed<br>There there Control Access to the Software Portal.<br>Control Access to the Software Portal.<br>Please forgetten my passeed |                |
|                                                                                                    | / 🗰 📖<br>100%  |

- 3. お客様の Email アドレスとパスワードを入力し、Renew License をクリックします。
  - ▶ アクティベーションが正常に実行されると、以下のウィンドウが表示されます。

| Software License Management - FieldCare SFE500                                      | Endress+Hauser 🖽 |
|-------------------------------------------------------------------------------------|------------------|
|                                                                                     | - "," ×          |
| Software Activation                                                                 |                  |
| The application has been activated successfully.                                    |                  |
| Details about the license can be found in the menu:<br>Help -> License Information. |                  |
| View License Close                                                                  |                  |
|                                                                                     |                  |
|                                                                                     | <b>≠</b>         |

Endress+Hauser ソフトウェアポータルのユーザーアカウントをまだお持ちではない場合は、手順2に戻り、Create Account ボタンをクリックします。

### ソフトウェアライセンスの返却

必須条件:

- 本ソフトウェアがコンピュータにインストールされていること。
- ソフトウェアにライセンスが付与されていること。

**1.** FieldCare メニュー **Help** → License information から、Software License Management を開きます。

▶ 以下のウィンドウが表示されます。

| Software License Management - FieldCare SFE500 Endress+Haut     |                                                                                 |  |  |  |
|-----------------------------------------------------------------|---------------------------------------------------------------------------------|--|--|--|
|                                                                 | $\equiv \bigcirc - \overset{\circ}{}_{\overset{\circ}{\overset{\circ}}} \times$ |  |  |  |
|                                                                 |                                                                                 |  |  |  |
| Software License Management                                     |                                                                                 |  |  |  |
| Product FieldCare SFE500                                        |                                                                                 |  |  |  |
| Version 2.17.00                                                 |                                                                                 |  |  |  |
| Serial number                                                   |                                                                                 |  |  |  |
| Software ID                                                     |                                                                                 |  |  |  |
| Licensee                                                        |                                                                                 |  |  |  |
| License usage Perpetual                                         |                                                                                 |  |  |  |
| Usage period This product is licensed.                          |                                                                                 |  |  |  |
| Maintenance FieldCare SFE500 application update service will ex | spire on 7/7/2023 11:59 PM.                                                     |  |  |  |
| Renew License Return License                                    | l                                                                               |  |  |  |
| Software License Configuration                                  |                                                                                 |  |  |  |
| Search for remote licenses.                                     |                                                                                 |  |  |  |
|                                                                 |                                                                                 |  |  |  |
|                                                                 |                                                                                 |  |  |  |

- 2. Return License ボタンをクリックします。
  - └ Login to software portal ウィンドウが表示されます。

| Software License Management - FieldCare SFE500                                                                                                    | Endress+Hauser                                |
|----------------------------------------------------------------------------------------------------|-----------------------------------------------|
|                                                                                                    | $ \kappa_{\lambda}^{\kappa_{\lambda}} \times$ |
| To return the license you need access to the Software Portal.<br>Please fill in your credentials or register to get a new account.<br>E mil addess<br>Pansed<br>Have forgetten my pacened<br>Heren Utener Crede Access |                                               |
|                                                                                                    | /III III III III III III III III III II       |

- 3. お客様の Email アドレスとパスワードを入力し、Return License をクリッ クします。
  - ソフトウェアが正常に返却されると、Return License ウィンドウに 「The software has been successfully returned」というメッセージが 表示されます。

## 4 インストール

コンポーネントによっては、インストールに時間がかかります。問題を回 避するために、指示のない限りインストールをキャンセルしないでください。

## 4.1 システム要件

インストールの前に、Microsoft.NET 3.5/4.x や PDF リーダーなどのソフト ウェアをインストールする必要があります。

データベースモードの場合、バージョン 2.10.xx までの FieldCare はデータアー カイブに SQL Server 2008 を使用します。データベースが SQL Server 2014 以 上に更新されていれば、バージョン 2.11.xx 以降の FieldCare は Windows 10 に 対応します。

バージョン 2.17.xx でサポートされるインストールおよび更新のシナリオ:

| インストー<br>ルされてい<br>るオペレー<br>ティングシ<br>ステム | インストー<br>ルされてい<br>る SQL<br>Server             | FieldCare<br>データベ<br>ース <sup>1)</sup> | FieldCare | 手順                                                                                                    |
|-----------------------------------------|-----------------------------------------------|---------------------------------------|-----------|----------------------------------------------------------------------------------------------------|
| Windows 10                              | なし                                            | なし                                    | 未インストール   | <ul> <li>SQL Server 2014 を含む<br/>FieldCare 2.17.xx をイン<br/>ストールします。</li> <li>FieldCare データベースが<br/>インストールされます。</li> </ul>              |
| Windows 10                              | SQL Server<br>2014 また<br>は SQL<br>Server 2016 | なし                                    | 未インストール   | <ul> <li>FieldCare 2.17.xx をイン<br/>ストールします。</li> <li>既存の SQL Server を使用<br/>します。</li> <li>FieldCare データベースが<br/>インストールされます。</li> </ul> |

| インストー<br>ルされてい<br>るオペレー<br>ティングシ<br>ステム | インストー<br>ルされてい<br>る SQL<br>Server                                 | FieldCare<br>データベ<br>ース <sup>1)</sup> | FieldCare                                                            | 手順                                                                                                    |
|-----------------------------------------|-------------------------------------------------------------------|---------------------------------------|----------------------------------------------------------------------|----------------------------------------------------------------------------------------------------|
| Windows 10                              | <ul> <li>なし</li> <li>SQL</li> <li>Server</li> <li>2008</li> </ul> | なし                                    | 未インストール                                                              | <ul> <li>SQL Server 2014 をインストールします。</li> <li>FieldCare 2.17.xx をインストールします。</li> <li>FieldCare データベースがインストールされます。</li> </ul>           |
| Windows 10                              | SQL Server<br>2008                                                | あり                                    | <ul> <li>未インスト<br/>ール</li> <li>旧バージョ<br/>ンの<br/>FieldCare</li> </ul> | <ul> <li>FieldCare 2.17.xx をイン<br/>ストールします。</li> <li>既存の SQL Server を使用<br/>します。</li> <li>既存の FieldCare データベ<br/>ースが使用されます。</li> </ul> |

 SQL Server には FieldCare がデータのアーカイブに使用できるデータベースが含ま れています。

FieldCare セットアップは、Windows バージョンのアップグレードを含む インストールをサポートしていません。

プレインストールされている SQL Server は、Windows アップグレード中に自動 的に更新されません。SQL Server 2012 以前のバージョンがインストールされ ている場合、アップグレード後はこの SQL Server だけでなく、SQL Server を必 要とするプレインストールされているアプリケーションも動作しなくなりま す。

- 1. SQL サーバー内の FieldCare データベース、DB バックアップ、およびユー ザーファイルのバックアップを作成します。
- 2. インストールされている Windows のバージョンを Windows 10 にアップ グレードします。
- 3. SQL Server 2014 を含む FieldCare をインストールします。
- 4. バックアップしたデータを復元します。

## 4.2 ソフトウェアのインストール

1. FieldCare USB スティックを USB ポートに差し込み、Windows ファイルマ ネージャでルートフォルダに移動します。

2. FieldCare インストールプログラム (InstallationManager.exe) を開始しま す。

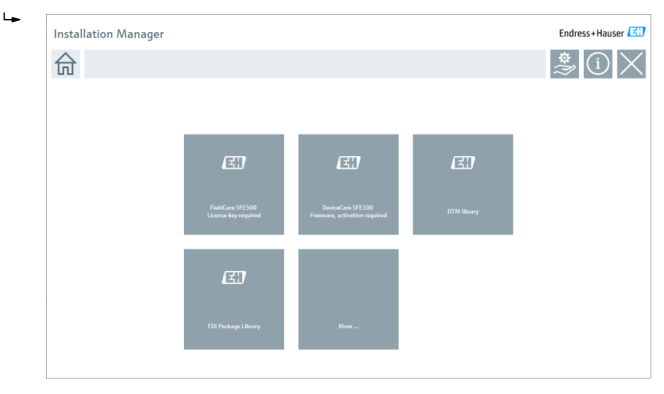

- Installation Manager のスタートページのオプション:
  - FieldCare SFE500 インストール  $\rightarrow \cong 18$
  - DeviceCare SFE100 インストール  $\rightarrow$  🗎 21

#### 4.2.1 FieldCare SFE500 のインストール

- Installation Manager のスタートページで FieldCare SFE500 をクリック 1. します。
  - 「EULA」タブが開きます。 Læ

| DLA         Path         Install         Report           Enderst-Hazer Special License Terms and Candidions for software products to be installed and used on customer' premises (find User License Agreement)           CL_SUL_V_12_en.htt           1. One descent Hazer Special License Terms and Candidions for Software Products (beninsher "special License Terms") shall apply in addition to and form an image of the Second Information of Delawy and Sence: Information of Delawy and Sence: Informatin Sencondect (Sender Sencot Informa                                                                                                    | er 🖪                 |
|----------------------------------------------------------------------------------------------------|----------------------|
| Enderst-House Special Licence Terms and Conditions for software products to be installed and used on customer' premises (End User Licence Agreement) EU-SW, TC, VI.9, en, NT L. Genral L. Three Special Licence Terms and Conditions for Software Products (Densingher "Special Licence Terms") shall apply in addition to and form an: Linguige product the Endered Terms and Conditions of Defines and Severe/International resolutions for Software Products (International Conditions of Defines and Severe/International resolution) To contracting Endered Terms and Conditions of Defines and Severe/International resolutions in a drug document to the applicable of the Severe/Internation and the customer's frame", shall be precedence over any inconsists of conditions, ACCESSING, DOWNLOW, INSTALLIANG ON UNION THE SOFTWARE MODUCET, THE LICENSE ALL CEDENT Transmission and Accession is regulated and the Software Product (Peparletes of Hortense) and Accession is regulated and the Customer's frame and Conditions in Regulated on ProdUMENDM, ACCESSING, DOWNLOW, INSTALLIANG ON UNION THE SOFTWARE MODUCET, THE LICENSE ALL CEDENT Transmission is additioned in the Customer's and and accession is regulated and the Customer's frame and Conditions in Regulated on ProdUMENDM, ACCESSING, DOWNLOW, INSTALLIANG ON UNION THE SOFTWARE MODUCET, THE LICENSE ALL CEDENT Transmission of Conditions, ACCESSING, DOWNLOWNLOWN, INSTALLIANG ON UNION THE SOFTWARE MODUCET, THE LICENSE ALL CEDENT Transmission is additioned to the Customer's addition of the Customer's addition of the Custom         | ×                    |
| BL_SW_CK_U18_entXT  1. General  1. These Sectors and Conditions for Software Products (intersingler "Special Licence Terms") shall apply in addition to and form an:     Imaging and of the General Items and Conditions of Delivery and ServiceInterimeter Internet to a: "OIC")  - The contracting Endersal Network and Ender Delivery and ServiceInterimeter Internet to a: "OIC")  - The contracting Endersal Network and Ender Delivery and ServiceInterimeter Internet to a: "OIC")  - The contracting Endersal Network and Ender Delivery and ServiceInterimeter Internet to a: "OIC")  - The contracting Endersal Network and Ender Delivery and ServiceInterimeter Internet to a: "OIC")  - The contracting Endersal Network and ServiceInter Internet Terms and Product Internet Termsel", and shall take precedence over any inconsists of contracting Endersal, ACKESSING, DOWNLOADING, INSTALLING ON UNIX THE SOFTWARE PRODUCT, The UCHNER ACCOTT ALL UCHNER THERMA AND ARIES TO BE 600-00 Pr UNIXEL UNDERSE. MAINTERNANCE AND RETACHMENT OF the SOFTWARE PRODUCT, The UCHNER AND ARIES TO BE 600-00 Pr UNIXEL UNDERSE. MAINTERNANCE AND RETACHMENT OF the SOFTWARE PRODUCT, The UCHNER AND ARIES TO BE 600-00 Pr UNIXEL UNDERSE. MAINTERNANCE AND RETACHMENT OF the SOFTWARE PRODUCT, The UCHNER AND ARIES TO BE 600-00 Pr UNIXES UNDERSE. MAINTERNANCE AND RETACHMENT OF the SOFTWARE PRODUCT, The UCHNER AND ARIES TO BE 600-00 Pr UNIXES UNDERSE. MAINTERNANCE AND RETACHMENT OF the SOFTWARE PRODUCT, The UCHNER AND ARIES TO BE 600-00 Pr UNIXES UNDERSE. MAINTERNANCE AND RETACHMENT OF the SOFTWARE PRODUCT, The UCHNER AND ARIES TO BE 600-00 Pr UNIXES UNDERSE. MAINTERNANCE AND RETACHMENT OF the SOFTWARE PRODUCT, The UCHNER AND ARIES TO BE 600-00 Pr UNIXES UNDERSE. MAINTERNANCE AND RETACHMENT OF the SOFTWARE PRODUCT, The UCHNER AND ARIES TO BE 600-00 Pr UNIXES UNDERSE. MAINTERNANCE AND RETACHMENT OF the SOFTWARE PRODUCT, The UCHNER AND ARIES TO BE 600-00 Pr UNIXES UNDERSE. MAINTERNANCE AND RETACHMENT OF the SOFTWARE PRODUCT, The UCHNER AND ARIES TO BE 600-00 Pr UNIXES UNDERSE         | 2                    |
| I. Shend I. These Sectors and Conditions for Software Products (Previousline "Special License Terms) shall apply in addition to and form an Impaging and of the Clevest Terms and Conditions of Delivery and ServicesIbiennelter referred to as "OTC) The contracting Enderma Human Seles Center Previousland ServicesIbiennelter referred to as "OTC) The contracting Enderma Human Seles Center Previousland ServicesIbiennelter referred to as "OTC) The contracting Enderma Human Seles Center Previousland Revenues that Previousland To action and Interpreter Conditions to the applicable of these Special License Terms and Licenses T. 12 The License Agreement constitutes a Signify Hunding agreements Interpreter Licenses of the endermarks of the special License To "Product Revenues and Accession (Download, Accession), Condon, Seles To action of the Contrawal Product Previous of a chefter registration and activation is required an Product Revenues and Contraction Seles Center Product Revenues of the Interpreter Vision of the Contrawal Product Previous of the Interpreter Vision of the University Endermarks and Accession (Download, Accession), Contract Center Seles Center Advectory To Licenses, Accession (Licenses, Accession), Contracting Endermarks and Accession (Download, Accession), Contracting Endermarks and Accession (Download, Accession), Contracting Endermarks and Accession (Download, Accession), Contracting Endermarks and Accession (Download, Accession), Contracting Endermarks and Accession (Download, Accession), Contracting Endermarks and Accession (Download, Accession), Contracting Endermarks and Accession (Download, Accession), Contracting Endermarks and Accession (Download, Accession), Contracting Endermarks and Accession (Download, Accession), Contracting Endermarks and Accession (Download, Endermine), Seles Contracting Endermarks and Accession (Download, Endermine), Contracting Endermarks and Accession (Download, Endermine), Contracting Endermarks and Accession (Download, Endermine), Contracting Endermine), Contread,          |                      |
| 11. These Special Literate Terms and Conditions of Disfusce Products (Internination "Special Literate Terms") shall apply in addition to and form an<br>index of an of the Content Terms and Conditions of Delivery and ServiceSheeming Terms (Terms"), shall apply in addition to and form an<br>index of an of the Content Terms and Conditions of Delivery and ServiceSheeming Terms (Terms),<br>The contracting Defendent-Hands Sile Contemportation Content of the Content',<br>In case of any discrepancies to the applicable CIT there Special Literate Terms thal provail.<br>12. The Literate Agreement Agreement Agreement terms and provide the Content Denivative Terms and and shall take procedures over any increasing<br>conditiong provides in they prior pagement. Agreementation understanding relating to Schware Product Terms and provides and the terms and provides and the terms and provides and the second service or<br>the Contents of State Service Contents as Lagoly United State Service Content and Service Content and Service Content Service Contents and the second service or<br>the Content Service Contents and Service Content and Service Content Service Content and Service Content and Serv |                      |
| The contracting based - Haude state. Clear the remote to a Contract 7:     The contracting based - Haude state. Clear the remote to a Contract 7:     The contracting based - Haude state. Clear the report of the special lacence and the custome (hereinster "Learner") and shall state precedence over any inconsist     The Contracting based - Haude - Haudee - Haude - Haude - Haude - Haude - Haude - Haude - Haude - Haude - Haude - Haude - Haude - Haude - Haude - Haude - Haude - Haude - Haude - Haude - Haude - Haude - Haude - Haude - Haude - Haude - Haude - Haude - Haude - Haude - Haudee - Haudee - Haudeee - Haudee - Haudeee - Haudeee - H             |                      |
| 12 The loces dynamic combines signly binding spenners between locence on the outmore benched "Lecced" and shall be produced to any incombine distinger provision in provide productions and the specific sections is registed on the output sections of the specific sections of the specific sections          |                      |
| I Do Not Agree 🔘 I Agree                                                                                                    | ent or<br>not).<br>r |
|                                                                                                    |                      |
| Next                                                                                                    |                      |

- 2. lagree を選択してライセンス利用許諾契約に同意し、Next をクリックします。
  - └ 「Path」タブが開きます。

| FieldCare SFE500 Setup                                 | Endress+Hauser 🖽 |
|--------------------------------------------------------|------------------|
| EULA Path Install Report                               | X                |
| Installation path                                      |                  |
| C1/Program Files (x86)\Endress+Hauser\FieldCare SFE500 |                  |
| Create shortout on desktop?                            |                  |
| Back                                                   | Next             |

- 3. インストールパスを選択し、Next をクリックします。
  - ▶ 「Install」タブが開き、**FieldCare** がインストールされます。

| FieldCare SFE500 Setup      | Endress+Hauser 🖽        |
|-----------------------------|-------------------------|
| EULA Confirm Install Report | ×                       |
| to sta IP a s               |                         |
| installing                  |                         |
|                             |                         |
|                             | Overall Progress        |
| -                           | SQL Server Express 2014 |
|                             |                         |
|                             |                         |
|                             |                         |
|                             |                         |

## インストール後、「Report」タブが開きます。

| EULA Confirm Install Report                                                                                                    | × |
|----------------------------------------------------------------------------------------------------|---|
| Finalize installation installed successfully.<br>Finalize Installation installed successfully.<br>SFGS00 CommDTM installed successfully.<br>NI FF CommDTM installed successfully.<br>CDI Communication DTM installed successfully.<br>ISS Rev CommDTM Ex1892/391 installed successfully.<br>ISS Rev CommDTM Ex1892/391 installed successfully.<br>Rev CommDTM Installed successfully.<br>Rev CommDTM Installed successfully.<br>ISC CommDTM installed successfully.<br>FC CommDTM Installed successfully.<br>ISC CommDTM installed successfully.<br>Softing PROFiction and driver (64 bit) installed successfully.<br>B Driver XIVID V2 installed successfully. |   |
| EH Driver TXU10 installed successfully.<br>EH Driver FXA 21 installed successfully.<br>EH Driver FXA 195 installed successfully.<br>EH Driver CDU EB Driver Installed successfully.<br>List and Labels installed successfully.                                                                                                    | ŧ |
| Setup installed successfully                                                                                                    |   |

### 4. ダイアログボックスを閉じます。

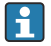

**1** FieldCare を正常にインストールしたら、データベースパスワードを変更す る必要があります。データベースの標準パスワードは使用できません。

### 4.2.2 DeviceCare SFE100 のインストール

- 1. Installation Manager のスタートページで、**DeviceCare SFE100** をクリッ クします。
  - └ 「EULA」タブが開きます。

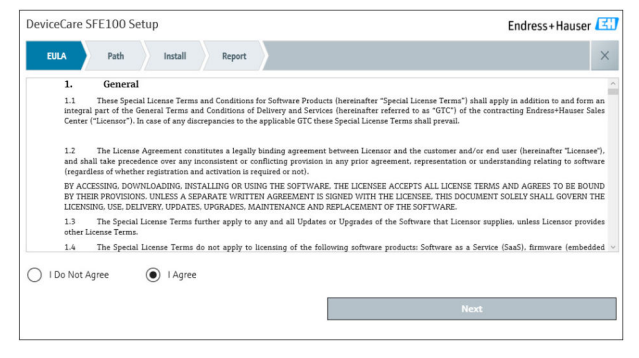

2. lagree を選択してライセンス利用許諾契約に同意し、Next をクリックします。

▶ 「Path」タブが開きます。

| DeviceCare SFE100 Setup               | Endress+Hauser 🖾 |
|---------------------------------------|------------------|
| EULA Path Install Report              | ×                |
| Installation path                     |                  |
| C:\Program Files (x86)\Endress+Hauser |                  |
| Create shortcut on desktop?           |                  |
|                                       |                  |
|                                       |                  |
| Back                                  | Next             |

- 3. インストールパスを選択し、Next をクリックします。
  - └ 「Install」タブが開き、DeviceCare のインストールが開始します。

| 2Care SFE100 Setup        | Endress+Hauser 🖽 |
|---------------------------|------------------|
| LA Confirm Install Report | ×                |
|                           |                  |
| ig                        |                  |
|                           |                  |
|                           |                  |
| Overall Progress          |                  |
| License Validator (64bit) |                  |
|                           |                  |
|                           |                  |
|                           |                  |
|                           |                  |

### インストール後、「Report」タブが開きます。

| DeviceCare SFE100 Setup                                                            | Endress+Hauser 🖾 |
|------------------------------------------------------------------------------------|------------------|
| EULA Confirm Install Report                                                        | ×                |
| Release Notes installed successfully.<br>DeviceCare SFE100 installed successfully. |                  |
|                                                                                    |                  |
|                                                                                    |                  |
|                                                                                    |                  |
|                                                                                    |                  |
|                                                                                    |                  |
|                                                                                    |                  |
| Setup installed successfully                                                       |                  |

4. ダイアログボックスを閉じます。

### 4.2.3 DTM ライブラリ

デバイスにアクセスできるようにするには、必要な DTM および DTM ライ ブラリを選択してインストールする必要があります。

- 1. Installation Manager のスタートページの DTM library をクリックしま す。
  - ∟. 「Welcome」 タブが開きます。

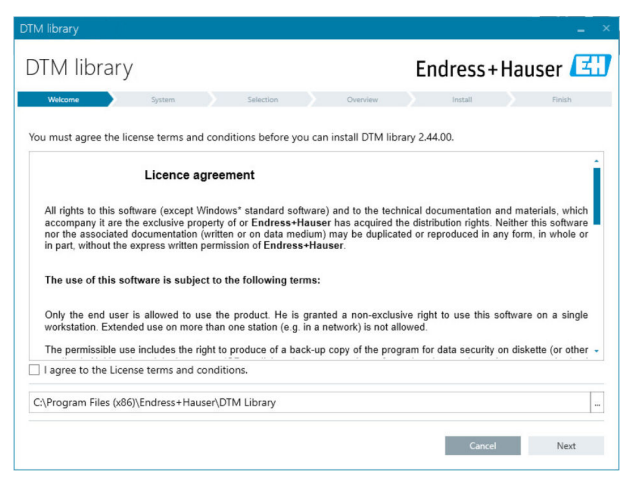

2. ライセンス条件に同意し、Next をクリックします。 └ 「System」タブが開きます。

| DTM library                                                                                                    |           |          |      |         | _ ×     |
|----------------------------------------------------------------------------------------------------|-----------|----------|------|---------|---------|
| DTM library                                                                                                    |           |          | End  | ress+Ha | auser 🖽 |
| Welcome System                                                                                                    | Selection | Overview |      | Install | Finish  |
| System validation<br>Pending system reboot<br>Check for other installations running<br>Running applications<br>Search for earlier DTM Library versions<br>Operating System Version |           |          |      |         | ****    |
|                                                                                                    |           |          |      |         |         |
| Refresh                                                                                                    |           |          | Dark | Concol  | Next    |

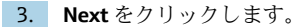

└ 「Selection」タブが開きます。

|     |    |         |     |  |  |      |      |      |     | Er   | ч   |         |     |       | 211    | ~ ~    | - 1    | 7           |
|-----|----|---------|-----|--|--|------|------|------|-----|------|-----|---------|-----|-------|--------|--------|--------|-------------|
|     |    |         |     |  |  |      |      |      |     |      | iu  | les     | 51  | п     | du     | se     |        |             |
| Sel | Se | electio | ion |  |  | Over | view |      |     |      |     | Install |     |       |        | 8      | inish  |             |
|     |    |         |     |  |  |      |      | Grou | ped | by   | Pr  | otoco   | •   |       |        |        |        |             |
|     |    |         |     |  |  |      |      |      | INS | STAL | LED | VERS    | ION | A     | VAILA  | BLE    | VERSIO | N           |
|     |    |         |     |  |  |      |      |      |     |      |     |         |     |       |        |        |        |             |
|     |    |         |     |  |  |      |      |      |     |      |     |         |     |       |        |        |        |             |
|     |    |         |     |  |  |      |      |      |     |      |     |         |     |       |        |        |        |             |
|     |    |         |     |  |  |      |      |      |     |      |     |         |     |       |        |        |        |             |
|     |    |         |     |  |  |      |      |      |     |      |     |         |     |       |        |        |        |             |
|     |    |         |     |  |  |      |      |      |     |      |     |         |     |       |        |        |        |             |
|     |    |         |     |  |  |      |      |      |     |      |     |         |     |       |        |        |        |             |
|     |    |         |     |  |  |      |      |      |     |      |     |         |     |       |        |        |        |             |
|     |    |         |     |  |  |      | _    |      |     |      |     |         |     |       |        |        |        |             |
|     |    |         |     |  |  | )    |      | Ba   | ck  |      |     |         |     | Cance | Cancel | Cancel | Cancel | Cancel Next |

4. インストールが必要な製品を選択し、Next をクリックします。

 ・ 「Overview」タブが開きます。

| M library                                            |           |           |          |         |         |          | -         |
|------------------------------------------------------|-----------|-----------|----------|---------|---------|----------|-----------|
| DTM library                                          |           |           |          | Endre   | ess+l   | Haus     | er 🖪      |
| Welcome 💙 System 💙                                   | Selection | $\rangle$ | Overview | Inst    | all     |          | Finish    |
|                                                      |           |           |          |         |         |          |           |
| nstallation Overview:                                |           |           |          |         |         |          |           |
| ollowing products are subject to (Un)Install/Update: |           |           |          |         |         |          |           |
| PRODUCT                                              |           |           |          | INSTALL | UPDATE  | REMOVE   | SIZE [MB] |
| Ecograph T / RSG35 / CDI / FW 2.01.zz                |           |           |          |         | 1       |          | 0.0       |
| EngyCal / RH33 / CDI / FW 1.04.zz                    |           |           |          |         | ~       |          | 0.0       |
| EngyCal / RS33 / CDI / FW 1.04.zz                    |           |           |          |         | 1       |          | 0.0       |
| Levelflex / FMP 5x / HART / FW 1.01.zz / Dev.Rev. 2  |           |           |          |         | ~       |          | -1.6      |
| Levelflex / FMP 5x / HART / FW 1.02.zz / Dev.Rev. 3  |           |           |          |         | 1       |          | -1.3      |
| Levelflex / FMP 5x / HART / FW 1.03.zz / Dev.Rev. 4  |           |           |          |         | ~       |          | 4.2       |
| Levelflex / FMP 5x / PA / FW 1.00.zz / Dev.Rev. 1    |           |           |          |         | 1       |          | -2.3      |
|                                                      |           |           |          |         | .1      |          | 0.6       |
| Total                                                |           |           |          | 12      | 21      | 0        | 422.7     |
| USED DRIVE                                           | REQUI     | RED SPA   | CE [MB]  |         | FREE SP | ACE [MB] |           |
| C:\                                                  |           | 422.7     |          |         | 62,7    | 730.9    |           |

- 5. **Install** をクリックします。
  - ▶ DTM ライブラリのインストールが開始し、正常にインストールされ たことを確認するメッセージが表示されます。
- 6. **Close** をクリックします。

### 4.2.4 FDI パッケージライブラリ

- 機器ドライバとして FDI パッケージを搭載した機器にアクセスするには、 最初に必要な FDI パッケージまたは FDI パッケージライブラリをインスト ールする必要があります。
- 1. Installation Manager のスタートページの **FDI Package library** をクリック します。
- 2. 引き続きインストール指示に従ってください。

### 4.2.5 その他

- ▶ Installation Manager のスタートページで More をクリックします。
  - ▶ 選択オプションを含むダイアログボックスが開きます。

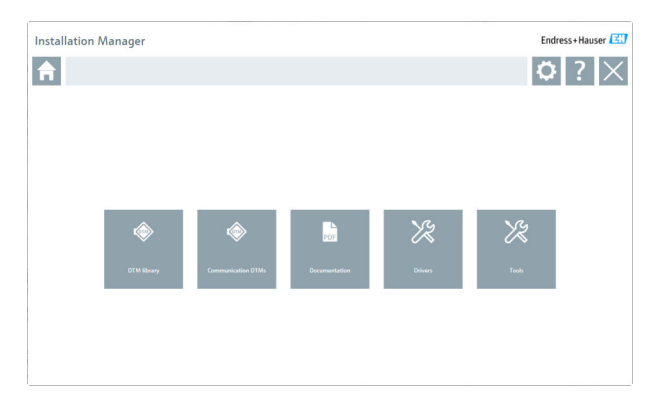

### DTM ライブラリ

- ▶ DTM library をクリックします。
  - ▶ 利用可能なすべての DTM が表示されます。

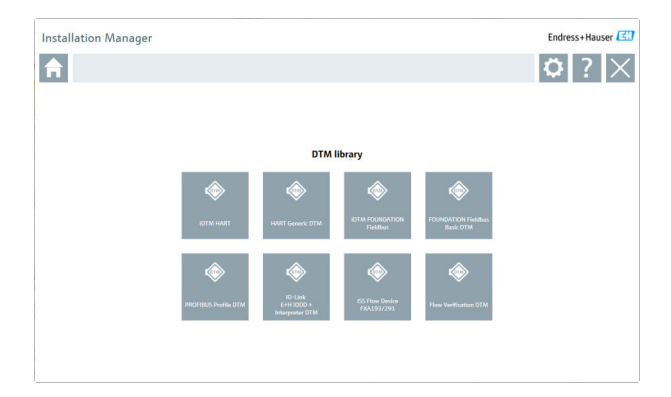

## 通信/ゲートウェイ DTM

- ▶ Communication / gateway DTMs をクリックします。
  - ▶ 利用可能なすべての通信/ゲートウェイ DTM が表示されます。

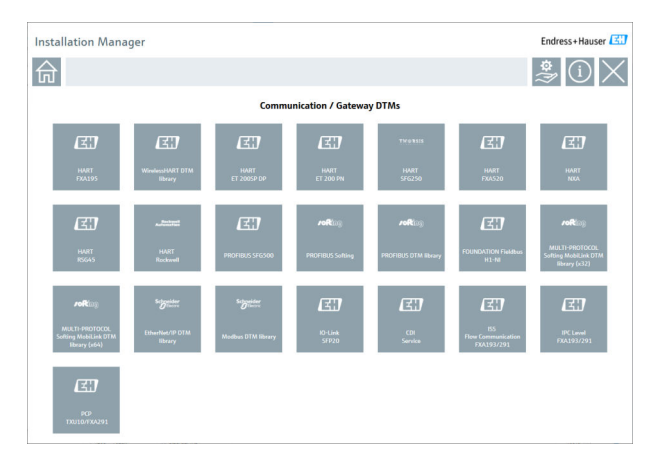

### 関連資料

- ▶ **Documentation** をクリックします。
  - → すべての関連資料が PDF として表示されます。

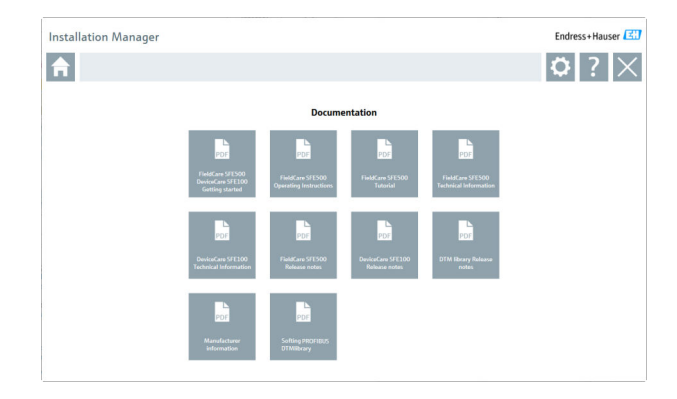

## ドライバ

- ▶ Drivers をクリックします。
  - ▶ 利用可能なすべてのドライバが表示されます。

| Installation Manager |                         |                              |                                 |                      | Endress+Hauser |
|----------------------|-------------------------|------------------------------|---------------------------------|----------------------|----------------|
| <b>f</b>             |                         |                              |                                 |                      | <b>¤</b> ?×    |
|                      |                         |                              |                                 |                      |                |
|                      |                         | Driv                         | ers                             |                      |                |
|                      |                         |                              |                                 |                      |                |
|                      | roRing                  | easter                       | Schreider<br>O <sup>there</sup> | (EI)                 |                |
|                      | Softing MobiLink driver | Softing PROFibeard<br>driver | Modiaus Driver Suite            | FXA195 modern driver |                |
|                      | (37                     | (31)                         | (ET)                            | द्रा                 |                |
|                      |                         |                              |                                 | 1111101/2 modem      |                |
|                      | CDI modern driver       | FXA291 modem driver          | TXU10 modern driver             | driver               |                |
|                      |                         |                              |                                 |                      |                |
|                      |                         |                              |                                 |                      |                |
|                      |                         |                              |                                 |                      |                |

ツール

- ▶ Tools をクリックします。
  - Envelope Curve Viewer (Echo Curve Viewer) のインストール処理が開始 します。

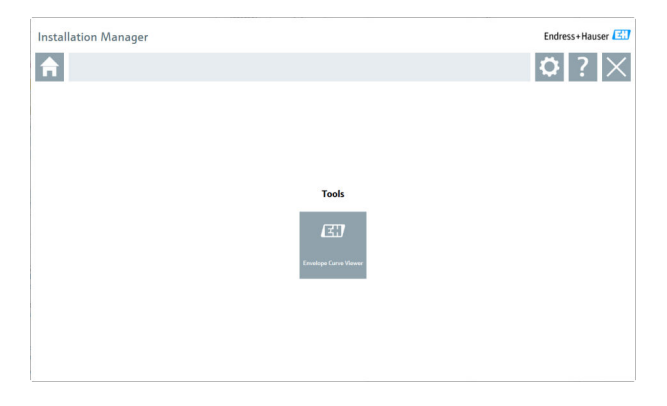

## 4.3 ソフトウェアのアップデート

🚹 Endress+Hauser は FieldCare の更新契約をご用意しております。

詳細情報については、弊社営業所もしくは販売代理店にお問い合わせくだ さい。

## 😜 ソフトウェア更新サービス

包括的なメンテナンス期間はライセンスの作成時に開始し、1年後(期限 日)に自動的に終了します。ソフトウェア更新サービスのご購入時期にか かわらず、追加で購入いただいたソフトウェア更新サービスは、期限日以 降も途切れることなく継続します。期限日以降にソフトウェア更新サー ビスをご購入いただいた場合、期限日から新規にご購入いただいたサービ スの作成日までの期間が、新しいメンテナンス期間に含まれます。

また、有効なメンテナンス期間中にソフトウェアがリリースされた場合、 ソフトウェア更新を後からアクティベートすることも可能です。

### 製品情報の購読

- **1.** ウェブブラウザに https://software-products.endress.com を入力します。
- 2. ソフトウェアポータルにログオンします。

### 

| oftwar            | Portal The complete solution for managing your software.                                                                                                    | Endress+Hauser       |
|-------------------|----------------------------------------------------------------------------------------------------|----------------------|
| Salary another    | Advasudhare Damenten Nonhals DameTante                                                                                                    | General Wywarment La |
| the second second |                                                                                                    |                      |
|                   |                                                                                                    |                      |
| puteri une.       |                                                                                                    |                      |
| epertment.        |                                                                                                    |                      |
| e tita            |                                                                                                    |                      |
| hatio*            |                                                                                                    |                      |
| dinama*           |                                                                                                    |                      |
| mente"            |                                                                                                    |                      |
| w.                |                                                                                                    |                      |
| ion turbe"        |                                                                                                    |                      |
| tion addition     |                                                                                                    |                      |
| (2amin"           |                                                                                                    |                      |
| wiseter.          |                                                                                                    |                      |
|                   |                                                                                                    |                      |
| C Grantera        | Prove shell                                                                                                    |                      |
| interested.       |                                                                                                    |                      |
|                   |                                                                                                    |                      |
|                   |                                                                                                    |                      |
|                   |                                                                                                    |                      |
|                   |                                                                                                    |                      |
| e .               |                                                                                                    |                      |
| and paramited     |                                                                                                    |                      |
| a pass-red        |                                                                                                    |                      |
| for an annual     |                                                                                                    |                      |
|                   |                                                                                                    |                      |
|                   | Lappen in meeting methoding anomination information these addition and and the Defension factors provide provide provide provide and any time in the Defension-Resear Defension Resear |                      |
| feith marked with | " are noticely fain.                                                                                                    |                      |
|                   | ba .                                                                                                    |                      |

下にスクロールし、Endress+Hauser からアップデートなどのマーケティング関連情報の通知メールを受け取ることに同意しますを選択して保存をクリックします。

▶ 製品情報の購読が開始します。

### 4.4 機器カタログの更新

新しい DTM または FDI パッケージのインストール後には、FieldCare の機 器カタログを更新する必要があります。

必須条件:

- FieldCare がインストールされていること。
- Software ID が入力されており、ソフトウェアがアクティベートされていること。
- DTM または FDI パッケージがインストールされていること。
- **1.** FieldCare  $\vec{c}$  **Device catalog**  $\rightarrow$  **Update**  $\hat{c}$   $\hat{c}$ 
  - 「Update device catalog」ダイアログボックスが開きます。左側のウ ィンドウには、機器カタログに含まれていない DTM または FDI パッ ケージが表示されます。右側のウィンドウには、機器カタログに含 まれている DTM または FDI パッケージが表示されます。
- 2. **Update** をクリックします。
  - ▶ インストールされている機器ドライバが更新されます。
- 3. マウスの右ボタンを使用して左側のウィンドウをクリックし、Add all to DTM catalog を選択します。
  - ▶ DTM、iDTM、および FDI パッケージが機器カタログに追加されます。

Endress+Hauser

- **4. OK** をクリックします。
  - ▶ 変更が承認され、ダイアログボックスが閉じます。

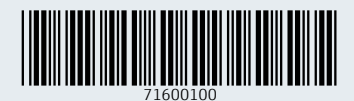

www.addresses.endress.com

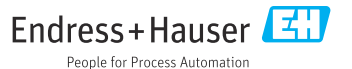